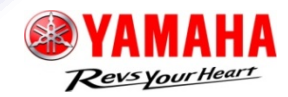

1

# User's Guide

RMI (Repair and maintenance information)

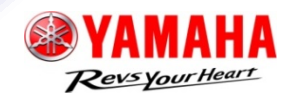

2

| CONTENTS                                      | Page |  |
|-----------------------------------------------|------|--|
| <u>1. TOP page</u>                            | 3    |  |
| 2. Account registration                       | 4    |  |
| <u>3. Login</u>                               | 6    |  |
| 4. Purchase subscription                      | 7    |  |
| 5. Utilize repair and maintenance information | 9    |  |
| 6. Edit account information                   | 11   |  |
| 7. Add new member                             | 12   |  |

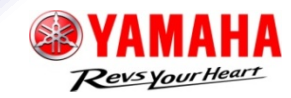

3

Tabs: move to other pages

- Access Information: browse maintenance information
- MY page: purchase history / edit account info. / member list
- Account registration: set up account / add member
- View cart: check items in shopping cart

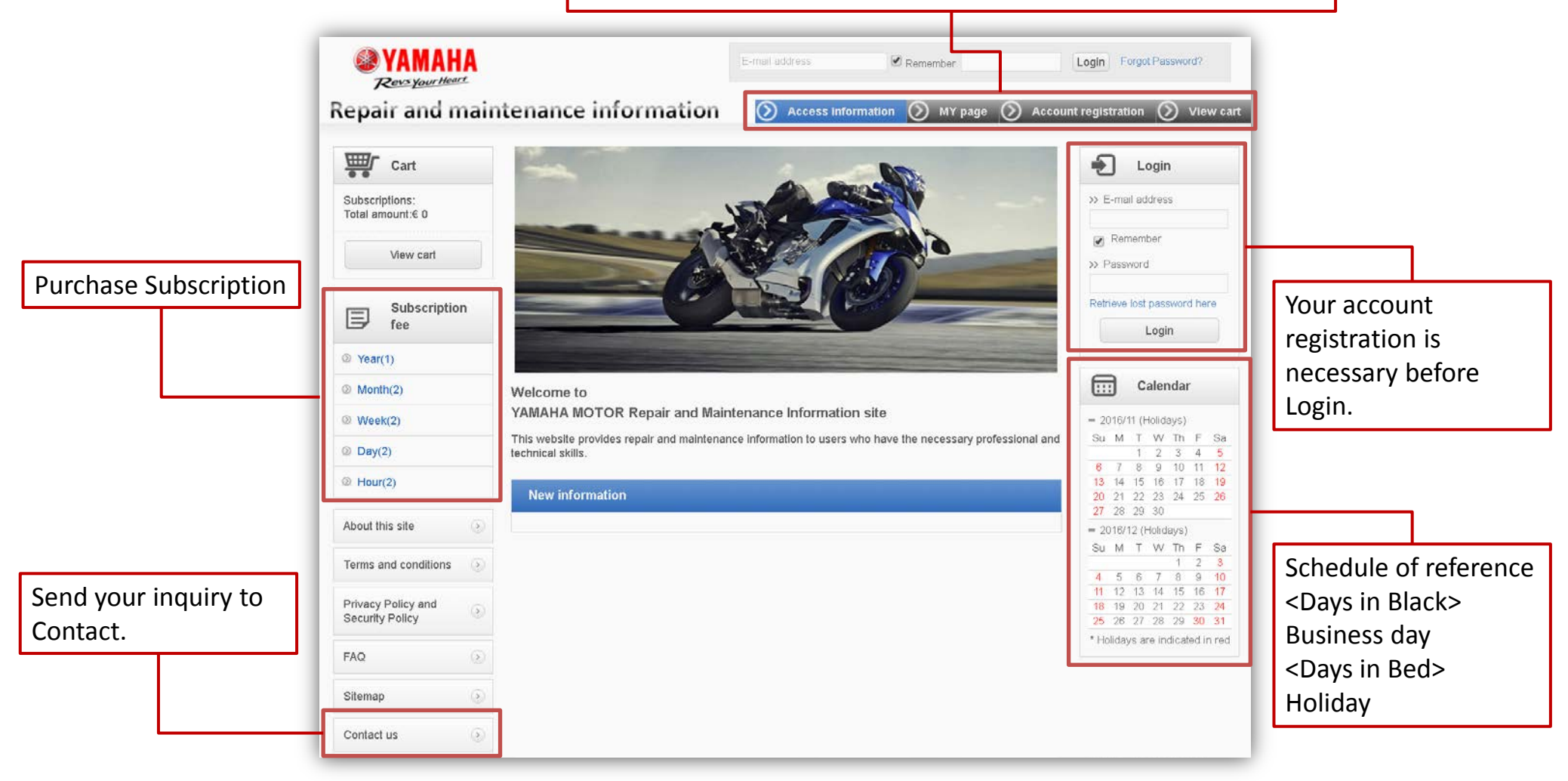

### Please set up your Account to utilize RMI

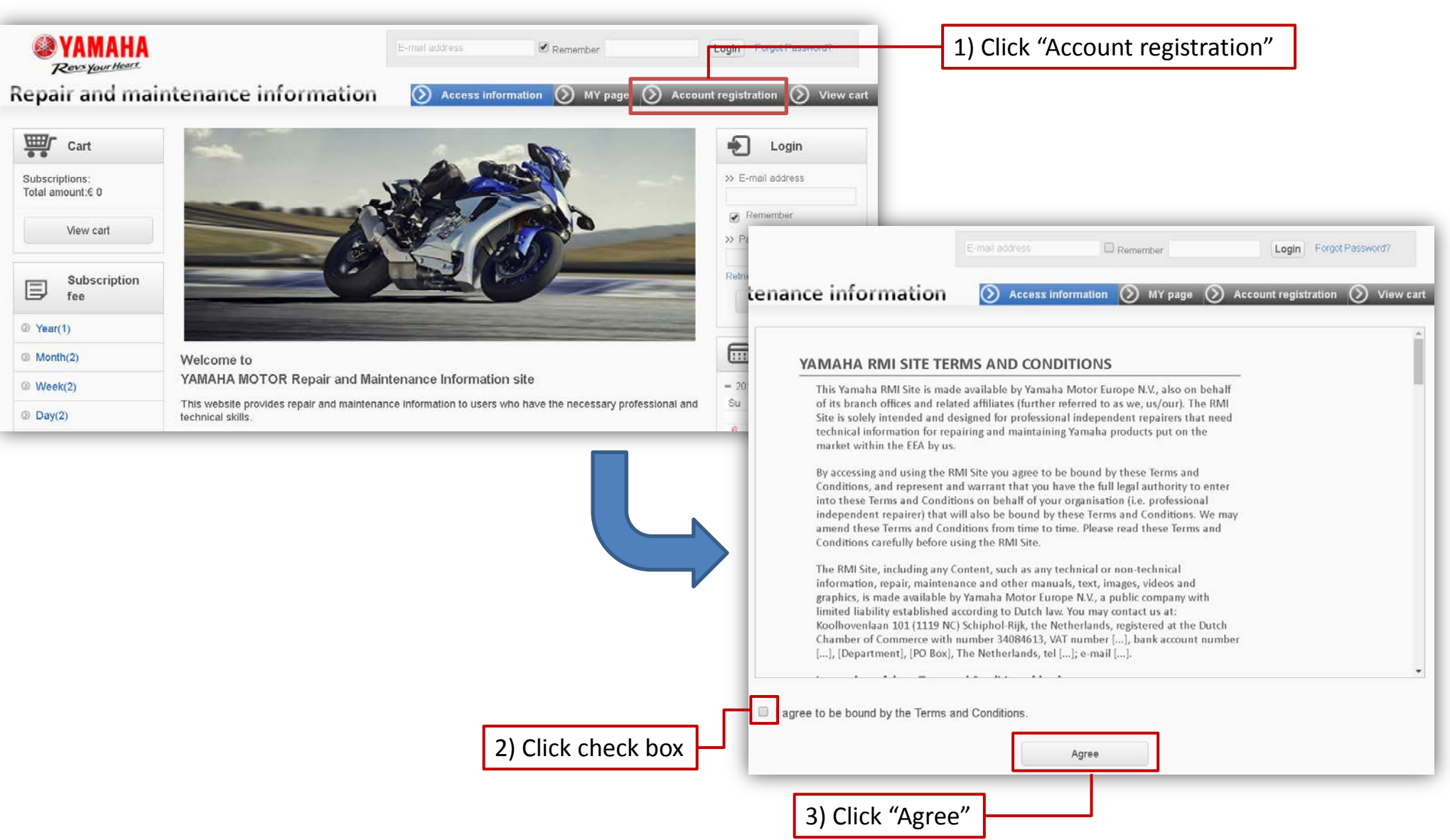

Copyright (c) 2016 YAMAHA Motor Co., LTD. All rights reserved.

Revs Your Heart

### 2. Account registration

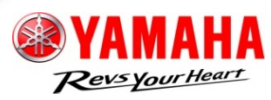

5

| <b>WAMAHA</b><br>Revs your Heart   |                                                                                                    | E-mail address Remember Forgot Password?                                                                                                    |                                                 |
|------------------------------------|----------------------------------------------------------------------------------------------------|----------------------------------------------------------------------------------------------------|-------------------------------------------------|
| Repair and mair                    | ntenance informat                                                                                                    | ion 📀 Access information 📀 MY page 📀 Account registration 📀 View cart                                                                                                    | •                                               |
| Cart                               | Account registration                                                                                                    |                                                                                                    |                                                 |
| Subscriptions:<br>Total amount:€ 0 | Upon submitting your registration<br>Your registration will not be compl<br>You will be contacted at the e-mai<br>By registering you represent and '<br>organisation (i.e. professional indi | for an Account, you will receive a confirmation email at the email address you entered below.<br>eted and accepted until you have confirmed your Account via this confirmation email sent to you.<br>I address that you entered. Complete account registration and then enjoy shopping.<br>warrant, according to the Terms and Conditions, that you have the full legal authority to represent your<br>spendent repairer) that will also be bound by the Terms and Conditions. |                                                 |
| View Cart                          | Company name*                                                                                                    |                                                                                                    |                                                 |
| Subscription<br>fee                | The addressee of the invoice*                                                                                                    | Alphanumeric only.                                                                                                    |                                                 |
| ② Year(1)                          | Country*                                                                                                    | Please make a selection                                                                                                    |                                                 |
| Month(2)     Week(2)               | Postal code*                                                                                                    |                                                                                                    |                                                 |
| © Day(2)                           | Durles address                                                                                                    | City, state/ Province (e.g.: Sunnyvale, CA )                                                                                                    |                                                 |
| Hour(2)                            | Business address                                                                                                    | Street address (e.g.: 40 North Wolfe Road )                                                                                                    | 4) Input requirements                           |
| About this site (>)                | VAT No.*                                                                                                    |                                                                                                    |                                                 |
| Terms and conditions               | Representative*                                                                                                    | FIRST NAME LAST NAME                                                                                                    |                                                 |
| Privacy Policy and Security Policy | E-mail address*                                                                                                    |                                                                                                    |                                                 |
| FAQ                                |                                                                                                    | Please enter again.                                                                                                    |                                                 |
| Sitemap >                          |                                                                                                    |                                                                                                    |                                                 |
| Contact us 🔊                       | Preferred language*                                                                                                    |                                                                                                    | 5) Click "Submit"                               |
|                                    | Desired password*                                                                                                    | Alphanumric only. Between 8 to 50 characters.                                                                                                    |                                                 |
|                                    | Security question and answer<br>for future password reset<br>attempts*                                                                                                    | Question: Please make a selection                                                                                                    | TIPS<br>You will receive a confirmation E-mail. |
|                                    | Download a Privacy Policy and                                                                                                    | Security Policy Submit                                                                                                    |                                                 |

### 3. Login

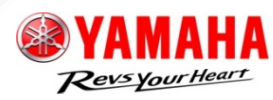

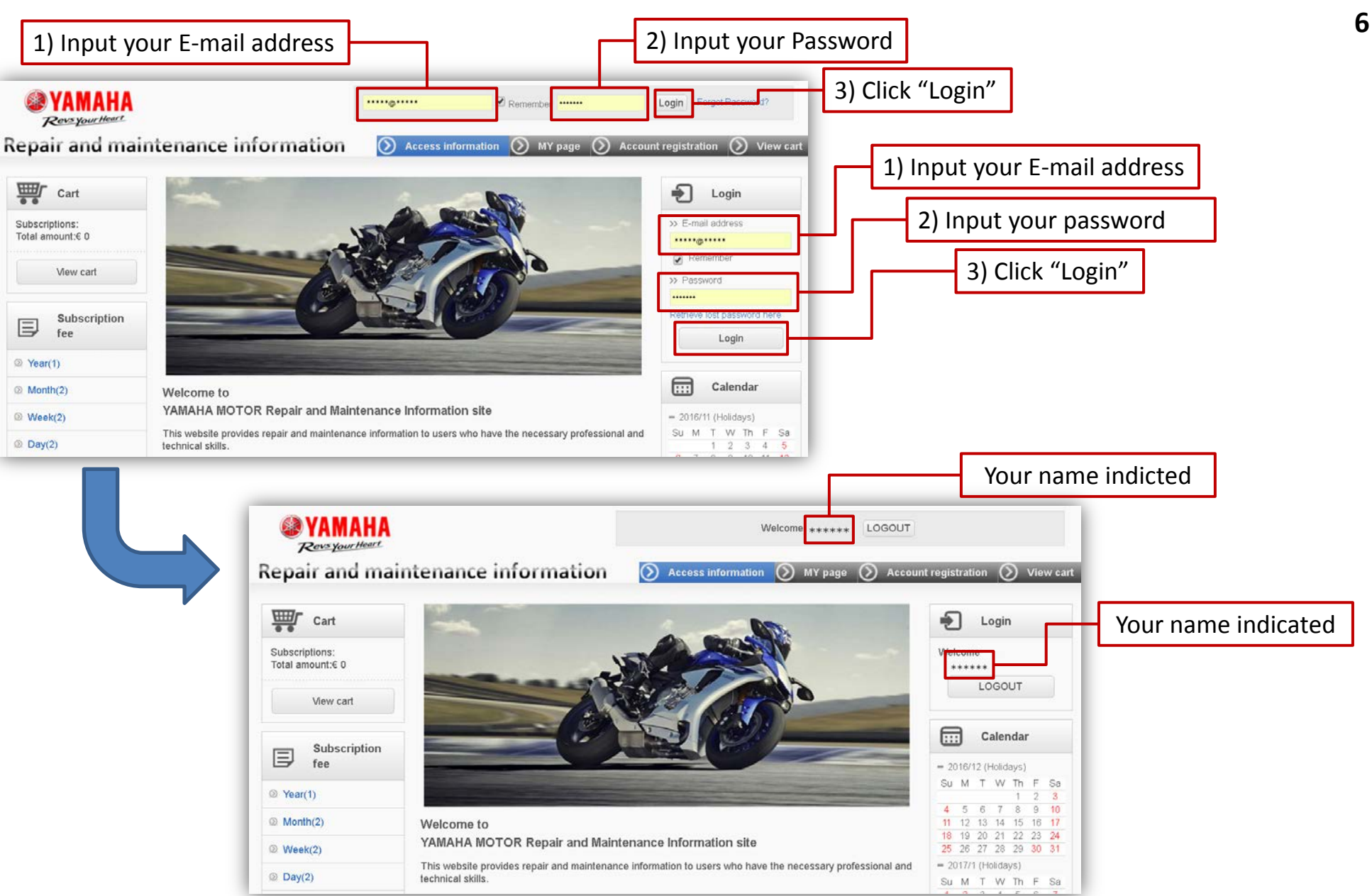

### 4. Purchase subscription

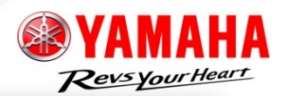

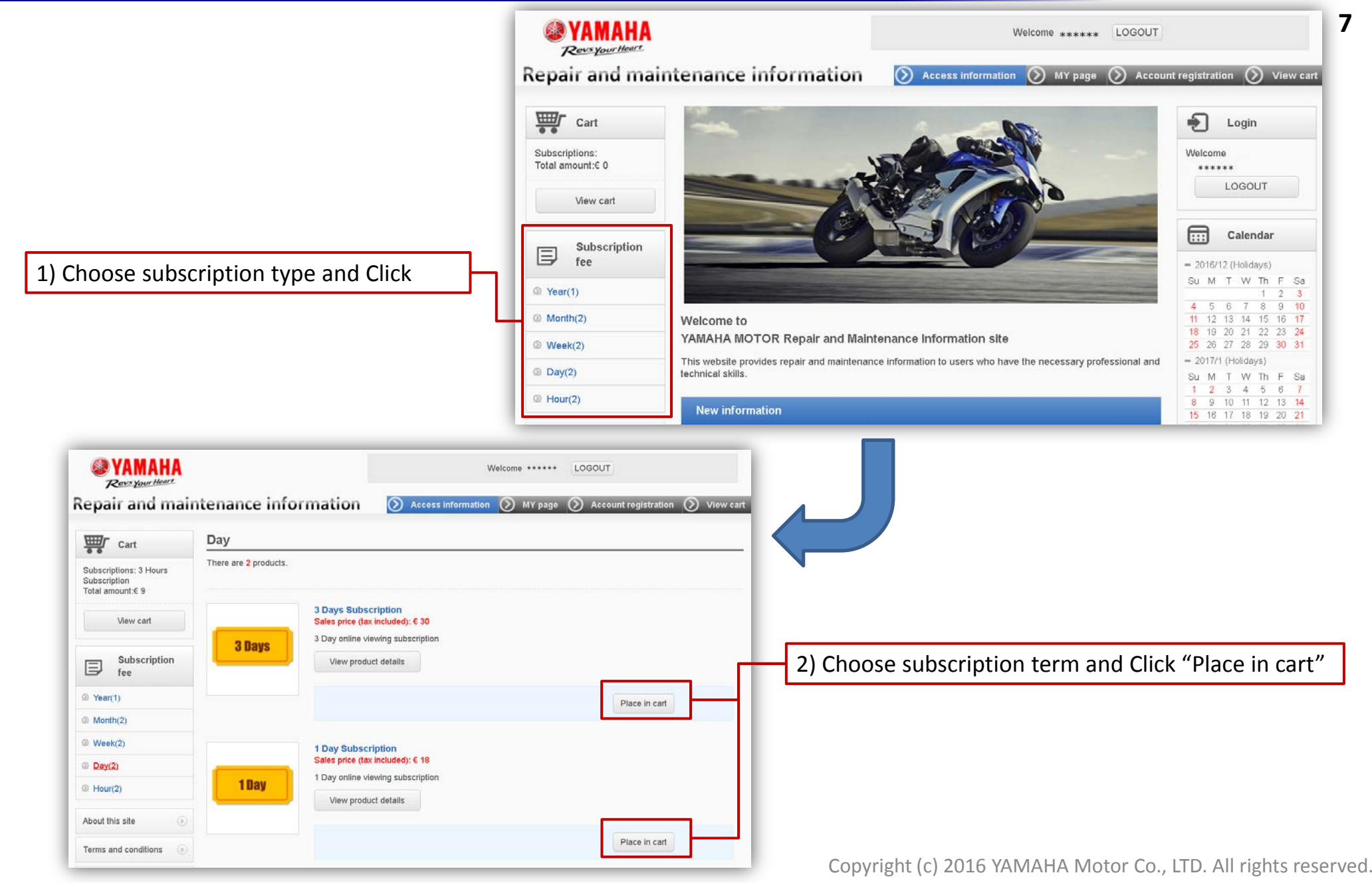

### 4. Purchase subscription

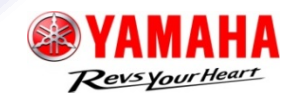

8

| <b>VAMAHA</b><br><i>Revs your Heart</i> |                                                               |          |                | Welcome ****** LOGOUT |                       |                       |  |  |  |
|-----------------------------------------|---------------------------------------------------------------|----------|----------------|-----------------------|-----------------------|-----------------------|--|--|--|
| epair and mair                          | ntenance                                                      | e inform | nation  🔊 🗚    | ccess information 🚫 I | ۷Y page 🜔 Account reg | jistration 🚫 View cai |  |  |  |
| Cart                                    | Items in                                                      | cart     |                |                       |                       |                       |  |  |  |
| Subscriptions: 3 Days                   | The total of your purchase is "€ 30".                         |          |                |                       |                       |                       |  |  |  |
| otal amount:€ 30                        |                                                               | Delete   | Purchaser name | Product photo         | Product name          | (price) excluding vat |  |  |  |
| View cart                               | V                                                             | Delete   | user3 YMC      | 3 Days                | 3 Days Subscription   | € 30                  |  |  |  |
| Subscription                            |                                                               |          |                |                       |                       |                       |  |  |  |
| 🗲 fee                                   |                                                               | € 0      |                |                       |                       |                       |  |  |  |
| Year(1)                                 | Total € 30                                                    |          |                |                       |                       |                       |  |  |  |
| Month(2)                                |                                                               |          | 16             |                       | - IN Local Incolling  |                       |  |  |  |
| Week(2)                                 | If you are finished shopping, please click the 'Next' button. |          |                |                       |                       |                       |  |  |  |
| Day(2)                                  | Go back Purchasing by my account                              |          |                |                       |                       |                       |  |  |  |

3) Click "Purchasing by my account" Move to PayPal WEB site, follow PayPal settlement procedure

TIPS Subscription term begins at first access to information page. Subscription expired date is indicated on information page. Other subscription cannot be purchased before current subscription is expired.

### 5. Utilize repair and maintenance information

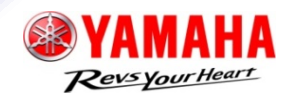

9

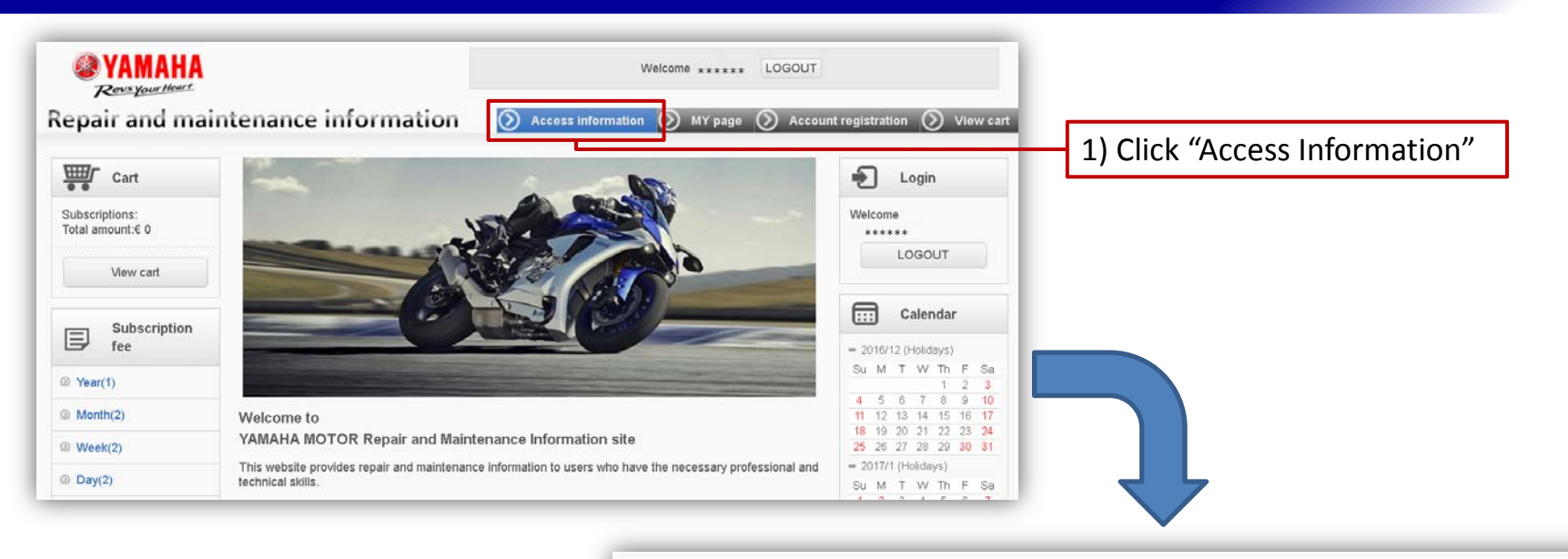

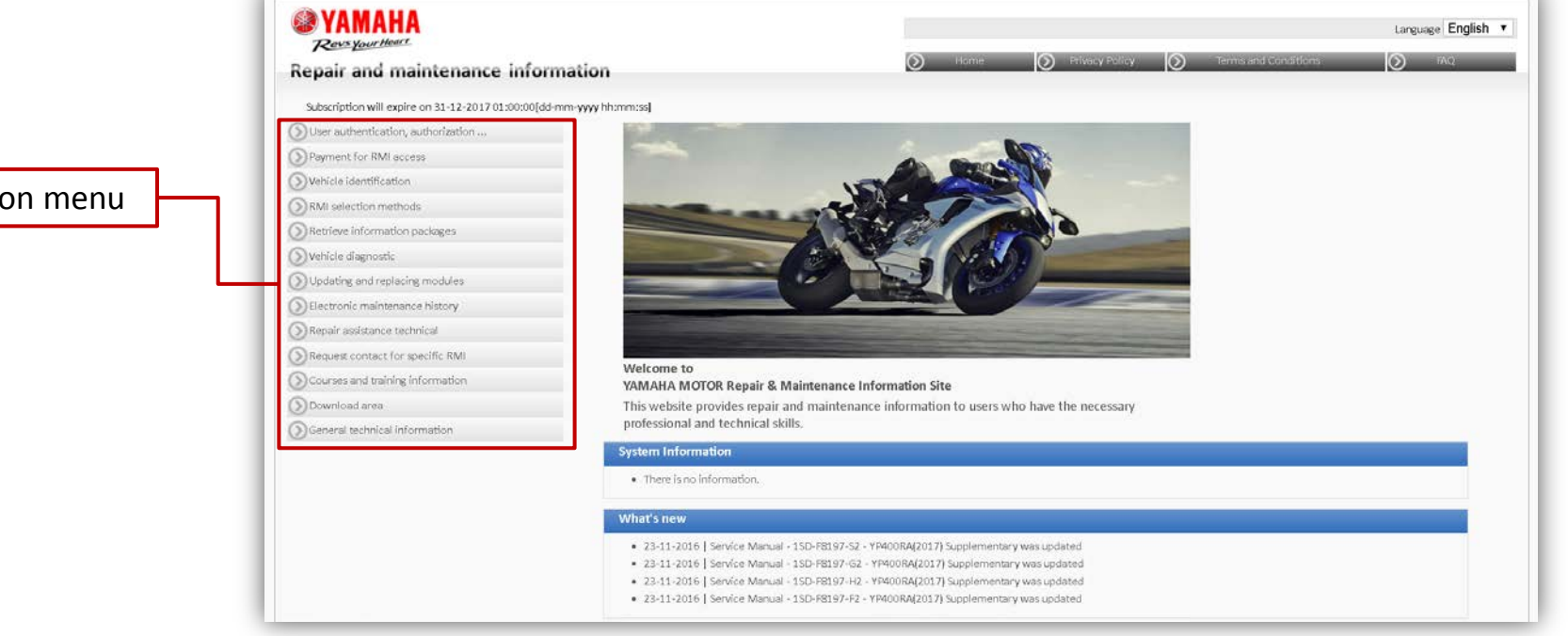

#### 2) Choose information menu

### 5. Utilize repair and maintenance information

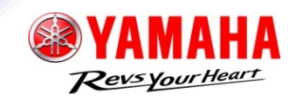

10

#### Back to TOP page

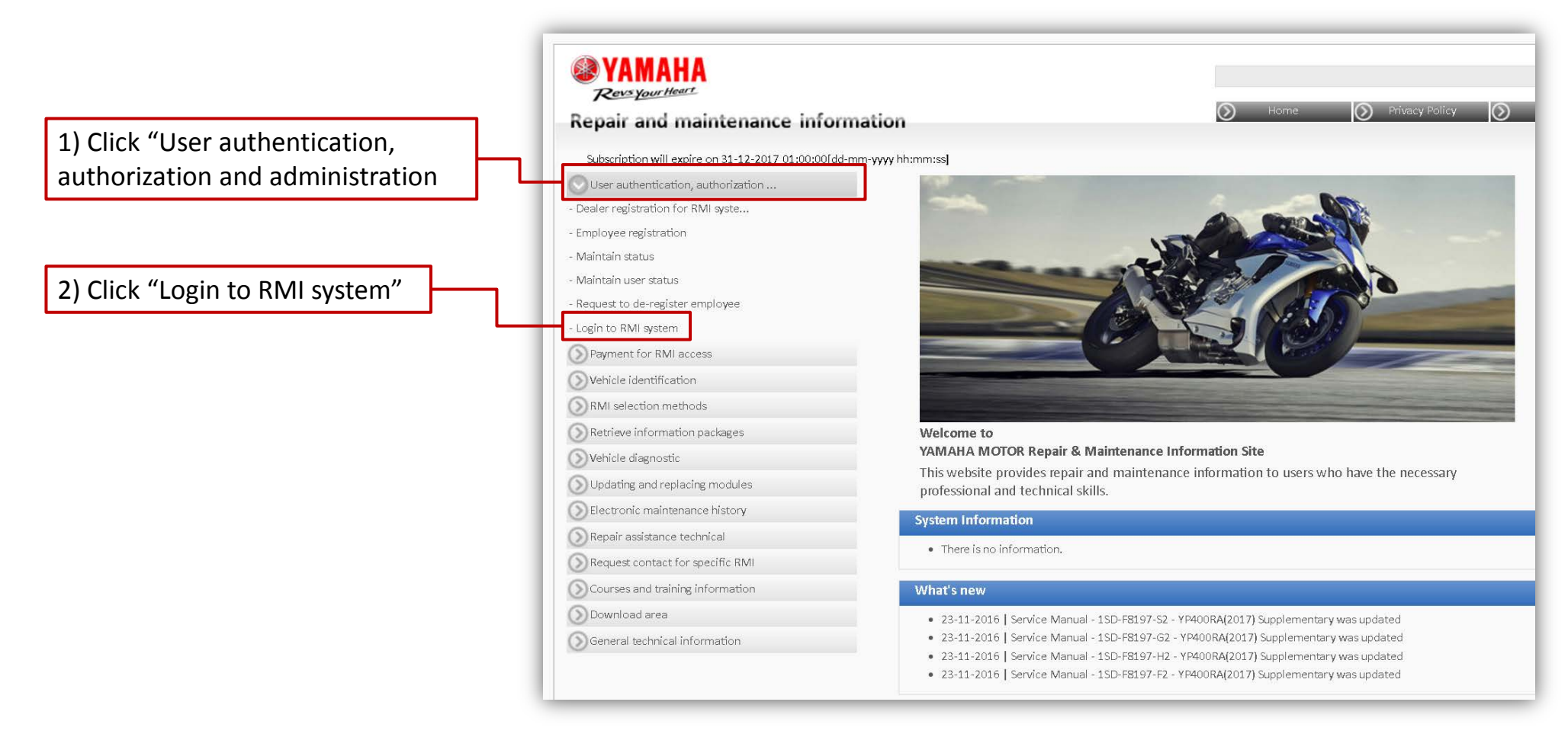

### 6. Edit account information

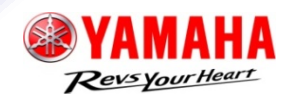

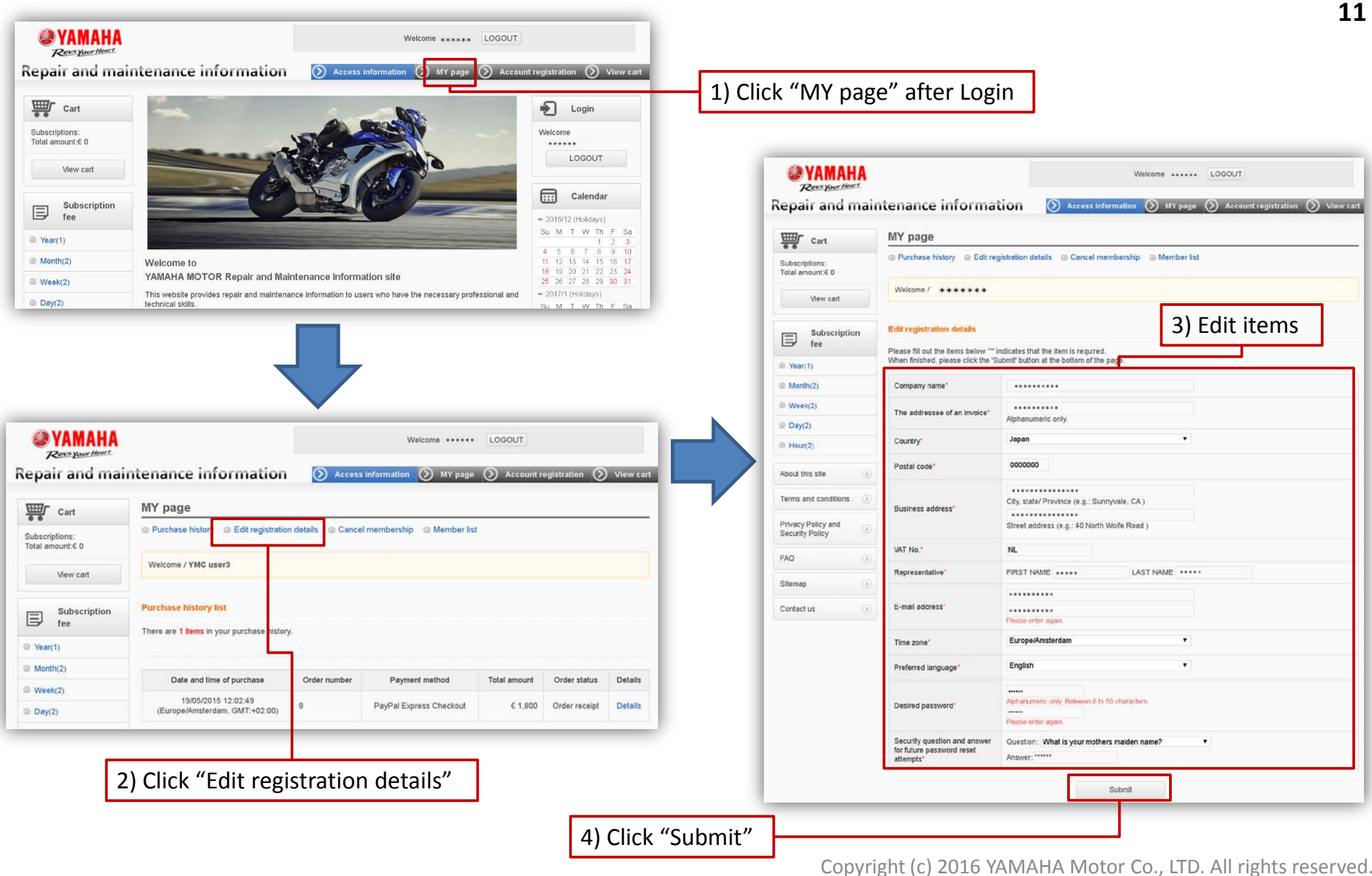

11

## 7. Add new member

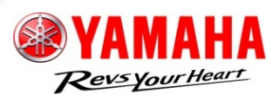

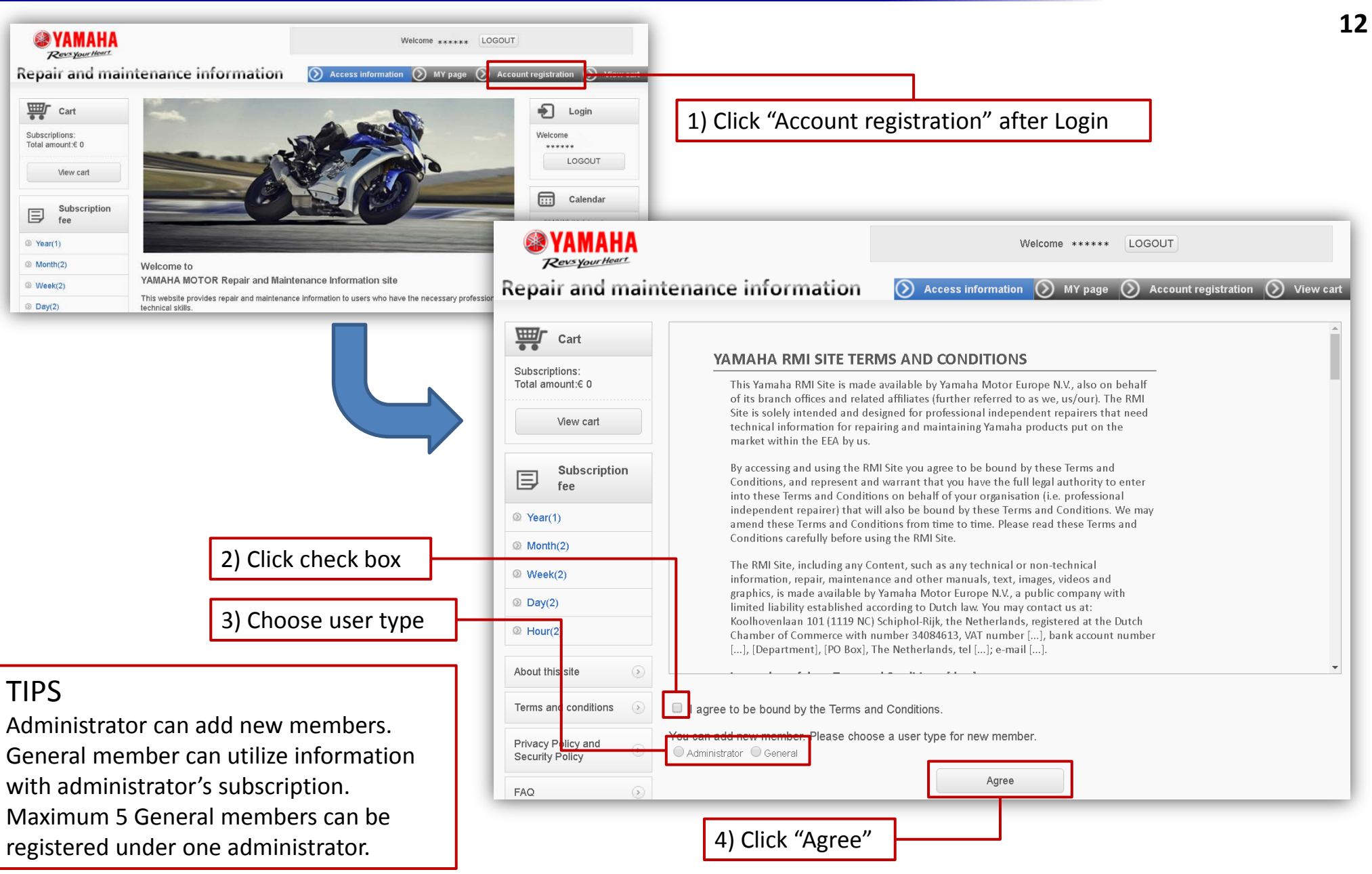

### 7. Add new member

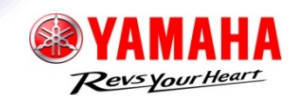

Administrator

| <b>PAMAHA</b><br>Received the second second s | ntenance informa                                                                                                    | Welcome     LOGOUT       O     Access Information     MY page     Account registration     View cart | Repair and                            | HA<br>Heart<br>I main                                                                                                    | tenance informat                                                       | ion 💿 Access               | Welcome ******      | O Account registration View cart |
|----------------------------------------------------------------------------------------------------|----------------------------------------------------------------------------------------------------|----------------------------------------------------------------------------------------------------|---------------------------------------|----------------------------------------------------------------------------------------------------|------------------------------------------------------------------------|----------------------------|---------------------|----------------------------------|
| Cart                                                                                                    | Account registration                                                                                                    | 1                                                                                                    | Cart                                  | Cart Account re                                                                                                    |                                                                        |                            |                     |                                  |
| Subscriptions:<br>Total amount:€ 0                                                                                                    | Upon submitting your registration<br>Your registration will not be comp<br>You will be contacted at the e-ma<br>By registering you represent and<br>organisation (i.e. professional ind | ● ●<br>Subscriptions:<br>Total amount:€ 0<br>View cart                                               |                                       | Upon submitting your registration for an Account, you will receive a confirmation email at the email address you entered below.<br>Your registration will not be completed and accepted until you have confirmed your Account via this confirmation email sent to you.<br>You will be contacted at the e-mail address that you entered. Complete account registration and then enjoy shopping.<br>By registering you represent and warrant, according to the Terms and Conditions, that you have the full legal authority to represent your<br>organisation (i.e. professional independent repairer) that will also be bound by the Terms and Conditions. |                                                                        |                            |                     |                                  |
|                                                                                                    | Company name*                                                                                                    | Dummy                                                                                                |                                       |                                                                                                    | User name"                                                             | FIRST NAME                 | LAST NAME           |                                  |
| Subscription<br>fee                                                                                                    | The addressee of the invoice*                                                                                                    | Alohanumeric only.                                                                                   | Subscrip<br>fee                       | ption                                                                                                    | F-mail address*                                                        |                            |                     |                                  |
| Year(1)                                                                                                    | Country                                                                                                    | Japan v                                                                                              | Year(1)                               |                                                                                                    |                                                                        | Please enter again         |                     |                                  |
| Month(2)                                                                                                    | county                                                                                                    |                                                                                                    | Month(2)                              |                                                                                                    | Preferred language*                                                    | English                    |                     |                                  |
| Week(2)                                                                                                    | Postal code*                                                                                                    | 0000000                                                                                              | @ Week(2)                             |                                                                                                    |                                                                        |                            |                     |                                  |
| ② Day(2)                                                                                                    |                                                                                                    | Dummy<br>City state/ Province (e.g.: Sunnaule, CA.)                                                  | @ Day(2)                              |                                                                                                    | Desired password*                                                      | Alphanumeric only. Between | 8 to 50 characters: |                                  |
| Ø Hour(2)                                                                                                    | Business address'                                                                                                    | Dummy<br>Strael address (a.g.: 40 North Wolfa Road.)                                                 | @ Hour(2)                             |                                                                                                    |                                                                        | Please enter again.        |                     |                                  |
| About this site                                                                                                    | VAT No."                                                                                                    | NL99999999899                                                                                        | About this site                       | ۲                                                                                                    | Security question and answer<br>for future password reset<br>attempts* | Answer:                    | selection           | •                                |
| Terms and conditions                                                                                                    | Representative*                                                                                                    | FIRST NAME LAST NAME                                                                                 | Terms and condition                   | ns 💿                                                                                                    | Deveload a Privacy Policy and S                                        | Cocurity Dollary           |                     |                                  |
| Privacy Policy and Security Policy                                                                                                    | E-mail address'                                                                                                    |                                                                                                    | Privacy Policy and<br>Security Policy | ۲                                                                                                    | Download a Privacy Policy and a                                        | Security Poncy             | Submit              |                                  |
| FAQ                                                                                                    |                                                                                                    | Please enter again                                                                                   |                                       |                                                                                                    |                                                                        |                            |                     |                                  |
| Sitemap 🕢                                                                                                    | Time zone*                                                                                                    | Europe/Amsterdam v                                                                                   |                                       |                                                                                                    |                                                                        |                            |                     |                                  |
| Contact us                                                                                                    | Preferred language*                                                                                                    | English •                                                                                            |                                       |                                                                                                    |                                                                        |                            |                     |                                  |
|                                                                                                    | Desired password*                                                                                                    | Alphanumric only Belween 8 to 50 characters.<br>Please enter again.                                  | 5) Input req                          | luire                                                                                                    | ements                                                                 |                            |                     |                                  |
|                                                                                                    | Security question and answer<br>for future password reset<br>attempts"                                                                                                    | Question: Please make a selection   Answer:                                                          |                                       |                                                                                                    |                                                                        |                            |                     |                                  |
|                                                                                                    | Download a Privacy Policy and                                                                                                    | Security Policy Submit                                                                               |                                       |                                                                                                    |                                                                        |                            |                     |                                  |
|                                                                                                    |                                                                                                    |                                                                                                    | ——6) Click "S                         | Subr                                                                                                    | nit"                                                                   |                            |                     |                                  |

#### Copyright (c) 2016 YAMAHA Motor Co., LTD. All rights reserved.

General

13